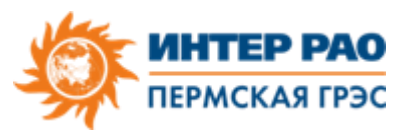

## Инструкция по получению электронной квитанции

## Инструкция по переходу на электронные квитанции:

Заходим в личный кабинет (lkk.irao-generation.ru), далее - Мой профиль (Puc.1), вводим адрес **личной** электронной почты (Puc.2) и нажимаем «Изменить почту» (Puc.3). Далее предупреждение системы, выбираем ОК (Puc.4), после нажимаем «Подтвердить email» (Puc.5), ссылка для подтверждения будет направлена на указанный email. После перехода по ссылке необходимо обновить страницу личного кабинета. Должна появиться зеленая галочка (Puc.6).

Далее можно выбрать способ получения квитанций (Рис.7). После выбора необходимо подтвердить, нажав кнопку «Изменить настройки получения квитанций» - Настройки сохранены (Рис. 8).

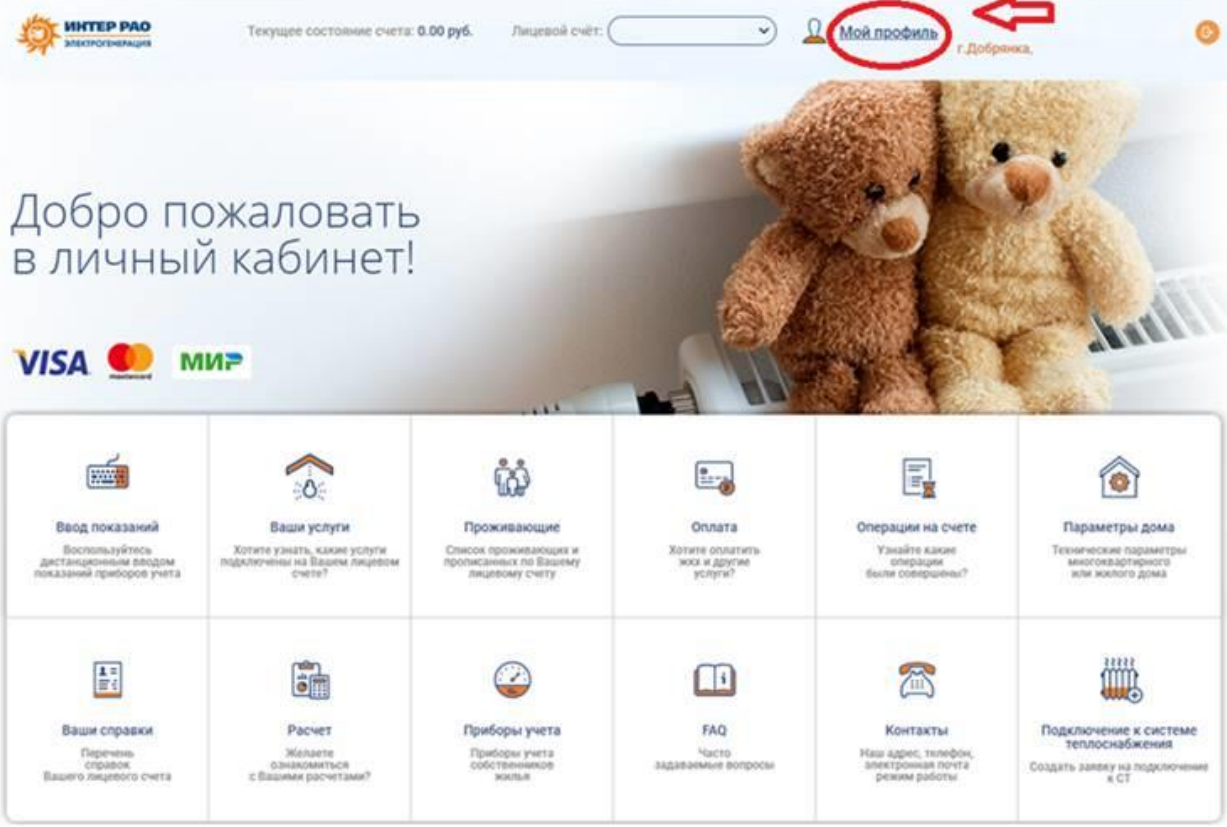

Рис.1

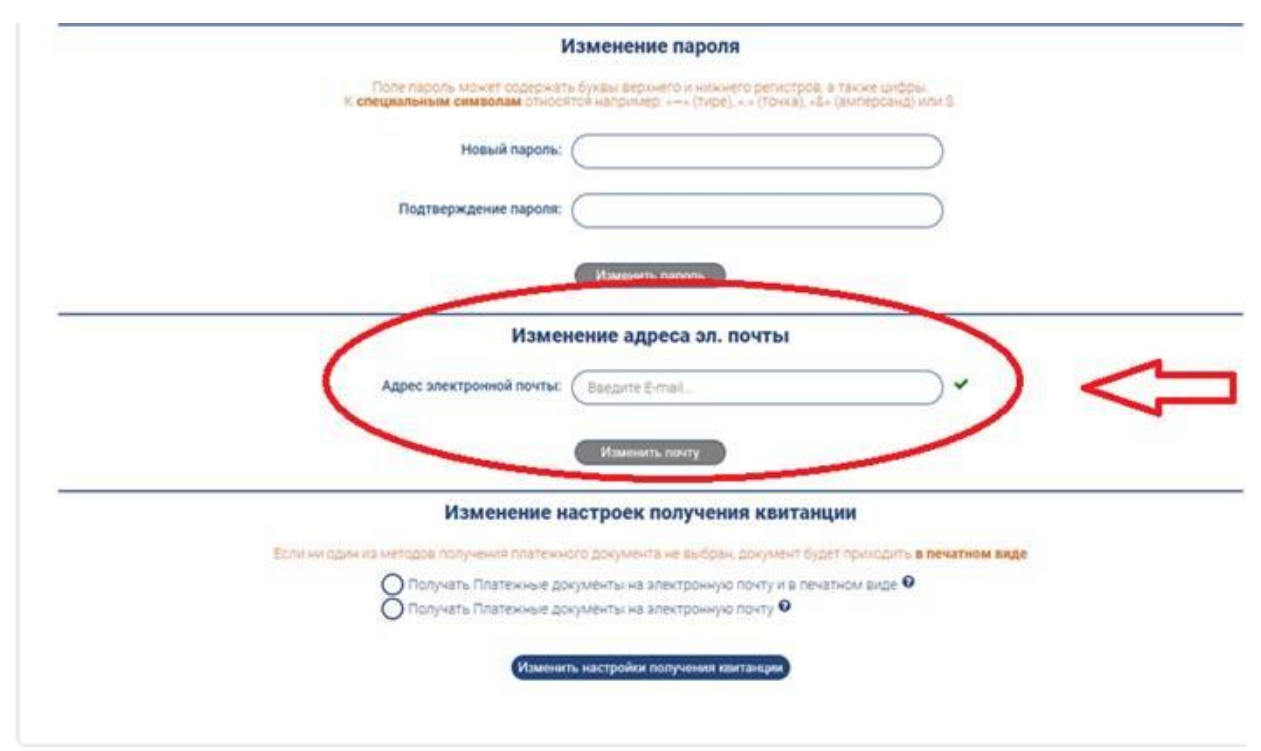

Рис.2

|                                                           | Изменение пароля                                                                                                    |
|-----------------------------------------------------------|----------------------------------------------------------------------------------------------------|
| Поле пароль может содержа<br>К специальным символам относ | пь буквы верхнего и кожнего регистров, а также цифры.<br>сятоя напримерт «→» (тире), « « (точка), «Б» (амперсанд) или \$ |
| Новый пароль:                                             |                                                                                                    |
| Подтверждение пароля:                                     |                                                                                                    |
|                                                           | Изменить лароль                                                                                                    |
| Изме                                                      | нение адреса эл. почты                                                                                                   |
| Адрес электронной почты:                                  | C Konkov pavel@mail.ru                                                                                                   |
| (                                                         | Изменяль почту                                                                                                    |
| Изменение                                                 | настроек получения квитанции                                                                                             |
| Если ни один из методов получения платеж                  | ного документа не выбран, документ будет приходить в печатном виде                                                       |
| О Получать Платежные д<br>Получать Платежные д            | окументы на электронную почту и в печатном виде 🖗<br>окументы на электронную почту 🖗                                     |
| Visnative                                                 | ить настройки получения квитанции                                                                                        |
|                                                           |                                                                                                    |

Рис.3

| Изменение пароля                                                                                                    |
|----------------------------------------------------------------------------------------------------|
| Elizardo Factoria e Alexandro en la España de España de Servicio de Alexandro España de Alexandro España e<br>Companya de España de España de España de España de Alexandro e de España de Alexandro España de España de                                                                                                    |
| Heavit rupons.                                                                                                    |
| Подтверждение парола:                                                                                                    |
| *<br>ВНИМАНИЕ!!!                                                                                                    |
| При изменении адреса электронной почты будут сброшены<br>настройки получения ЕПД<br>Вы уверены, что хотите изменить адрес электронной почты?<br>ОК Отмена                                                                                                    |
| Изменение настроек получения квитанции                                                                                                    |
| Establish tapan ina settinggan mang-sesant Antoniscian gao pasi-tin ini asatepo - pao (Alter Facer Fac |

Рис.4

| Изменение пароля                  |                                                                                                    |  |  |  |  |  |
|-----------------------------------|----------------------------------------------------------------------------------------------------|--|--|--|--|--|
| Поле пароль м<br>К специальным си | кожет оддержать бужаы верхнёго и жижнего регистрой, а также цафры.<br>имволам относятся например: «—» (таке), « » (токка), «Б» (вилерсенд) или \$. |  |  |  |  |  |
| н                                 | Новый пароль:                                                                                                    |  |  |  |  |  |
| Подтвержи                         | кдение пароля:                                                                                                    |  |  |  |  |  |
|                                   | Измененть параль                                                                                                    |  |  |  |  |  |
|                                   | Изменение адреса эл. почты                                                                                                    |  |  |  |  |  |
| Адрес электр                      | ранной почты: (Колкоv pavel@mail.ru) 🛛                                                                                                    |  |  |  |  |  |
|                                   | Изменить почту                                                                                                    |  |  |  |  |  |
| Из                                | зменение настроек получения квитанции                                                                                                    |  |  |  |  |  |
| Ecry wy odaw its wetados nony     | учения платежного документа не выбран, документ будат приходить в печатном виде                                                                    |  |  |  |  |  |
| ОПолучать                         | ь Платежные документы на алектронную почту и в печатном виде 🔍                                                                                     |  |  |  |  |  |
| О Получать                        | ь Платежные документы на электронную почту 🔍                                                                                                    |  |  |  |  |  |
|                                   | Изменить настройки получения квитаньрии                                                                                                    |  |  |  |  |  |

Рис.5

| Навый пало                              |                                                                                            |
|-----------------------------------------|--------------------------------------------------------------------------------------------|
|                                         |                                                                                            |
| Подтверждение паро                      | ine: ()                                                                                    |
|                                         | Mawewerns napons                                                                           |
| Изм                                     | менение адреса эл. почты                                                                   |
| Адрес электронной почт                  | The: Konkov pavel@mail.ru                                                                  |
|                                         | Изменить почту                                                                             |
| Изменени                                | е настроек получения квитанции                                                             |
| Если ни один из методов получения плати | ежного документа не выбран, документ будет приходить в печатном виде                       |
| О Получать Платежные Получать Платежные | е документы на алектронкую почту и в печатном виде 🍳<br>е документы на алектронкую почту 🍳 |

Рис.6

|                                                                                                    | Изменение пароля                                                                                          |                                                           |
|----------------------------------------------------------------------------------------------------|----------------------------------------------------------------------------------------------------|-----------------------------------------------------------|
| Поле пароль может содержат<br>К специальным симеолам относя                                        | ь буквы верхнего и нижнего регистр<br>ктоя например: «~» (тире), «.» (точка)                              | ров, в также цифры.<br>), «\$= (амперовнд) или \$.        |
| Новый пароль:                                                                                      | (                                                                                                    |                                                           |
| Подтверждение пароля:                                                                              |                                                                                                    |                                                           |
|                                                                                                    | Изиенить пароль                                                                                           |                                                           |
| Измен                                                                                              | нение адреса эл. почты                                                                                    |                                                           |
| Адрес электронной почты:                                                                           | Konkov pavel@mail.ru                                                                                      | ~                                                         |
|                                                                                                    | Изменить почту                                                                                            |                                                           |
| Изменение н                                                                                        | астроек получения квита                                                                                   | анции                                                     |
| Если ни они из методы ослучения платежные до<br>О Получить Платежные до<br>О Получить Платежные до | ого документа не выбран, документ<br>кументы на электронную почту и в п<br>кументы на электронную почту • | будет приходить в <b>печатном виде</b><br>печатном виде • |
| Измени                                                                                             | пь настройки получения квитанции                                                                          |                                                           |
| Получть Платежные до<br>Измонит                                                                    | кументы на алектронную понту О<br>ть настройки покучения квитанция                                        |                                                           |

Рис.7

| К специальным символам относя              | тон например: ++ (Тире), +, + (Точка), + | ы» (липерсанд) или з          |  |
|--------------------------------------------|------------------------------------------|-------------------------------|--|
|                                            |                                          |                               |  |
| Подтверждение пароля:                      | (                                        |                               |  |
|                                            | (Изменить параль                         |                               |  |
| Измен                                      | ение адреса эл. почты                    |                               |  |
| Адрес электронной почты:                   | Konkov pavel@mail.ru                     | ~                             |  |
|                                            | Изменить почту                           |                               |  |
| Изменение н                                | астроек получения квита                  | щии                           |  |
| Боли ни один из методов получения платежно | го документя не выбран, документ бу      | рет приходить в печатном виде |  |
| О Получать Платежные до                    | кументы на электронную почту и в пе      | натном виде •                 |  |
| Настр                                      | ройки успешно сохранены                  |                               |  |
|                                            |                                          |                               |  |

Рис.8

## Пермская ГРЭС в СМИ и социальных медиа

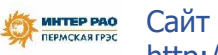

http://inter-rao.permgres.tilda.ws

VK

Вконтакте Пермская ГРЭС vk.com